## How to Access Product Downloads On CheckMark Website

**IMPORTANT -** If you only see the below options for **Products**, you are not on the correct page because you have not yet signed into your CheckMark account.

| Check                                                            |                                                                                                    | VICES V STORE V MORE V                                                                                                    | Sign In ∨ Free Trial                  |  |  |
|------------------------------------------------------------------|----------------------------------------------------------------------------------------------------|----------------------------------------------------------------------------------------------------|---------------------------------------|--|--|
|                                                                  | ONLINE SOFTWARE                                                                                                    | PAPER PRODUCTS                                                                                                    |                                       |  |  |
| Busine                                                           | CheckMark Online Payroll<br>Reliable, secure and easy-to-use online<br>payroll solution for your small business.                                                                  | Checks & Envelopes<br>High security checks available in a variety of<br>styles, patterns & colors.                                                                           | 2                                     |  |  |
| Manage and strea                                                 | DESKTOP SOFTWARE                                                                                                    | Business Forms<br>Convenient and compatible forms to make<br>your work easier & faster.                                                                                      |                                       |  |  |
| accounting and ta<br>business software                           | CheckMark Payroll<br>Simple payroll software that's easy to use,<br>accurate & secure.                                                                                            | Tax Forms<br>CheckMark compatible tax forms including                                                                                                    |                                       |  |  |
| Explore Products                                                 | CheckMark MultiLedger<br>Small business accounting software that's<br>multi-user & cross-platform.                                                                                | ADD-ONS                                                                                                    |                                       |  |  |
|                                                                  | CheckMark 1099<br>IRS Approved software to print & e-file<br>unlimited 1099s with ease & accuracy.                                                                                | CheckMark Cloud Backup<br>Simple, easy-to-use & affordable online<br>backup solution for CheckMark software.                                                                 | C C C C C C C C C C C C C C C C C C C |  |  |
|                                                                  | CheckMark 1095<br>IRS Approved software that makes ACA<br>reporting a breeze for small businesses.                                                                                |                                                                                                    |                                       |  |  |
| ्रिम् Introducin<br>We are excite<br>processes. W<br>from anywho | ed to introduce CheckMark Online Payroll, a cloud-bas<br>/ith its user-friendly interface, affordability, and the coi<br>ere, at any time. It's time to embrace the convenience ( | ed payroll solution that will transform the way you man<br>nvenience of cloud technology, you can access your pay<br>of managing your payroll on the go. Get Early Access No | age your payroll<br>rroll securely    |  |  |

## 1. Go to <u>www.checkmark.com</u> in your web browser.

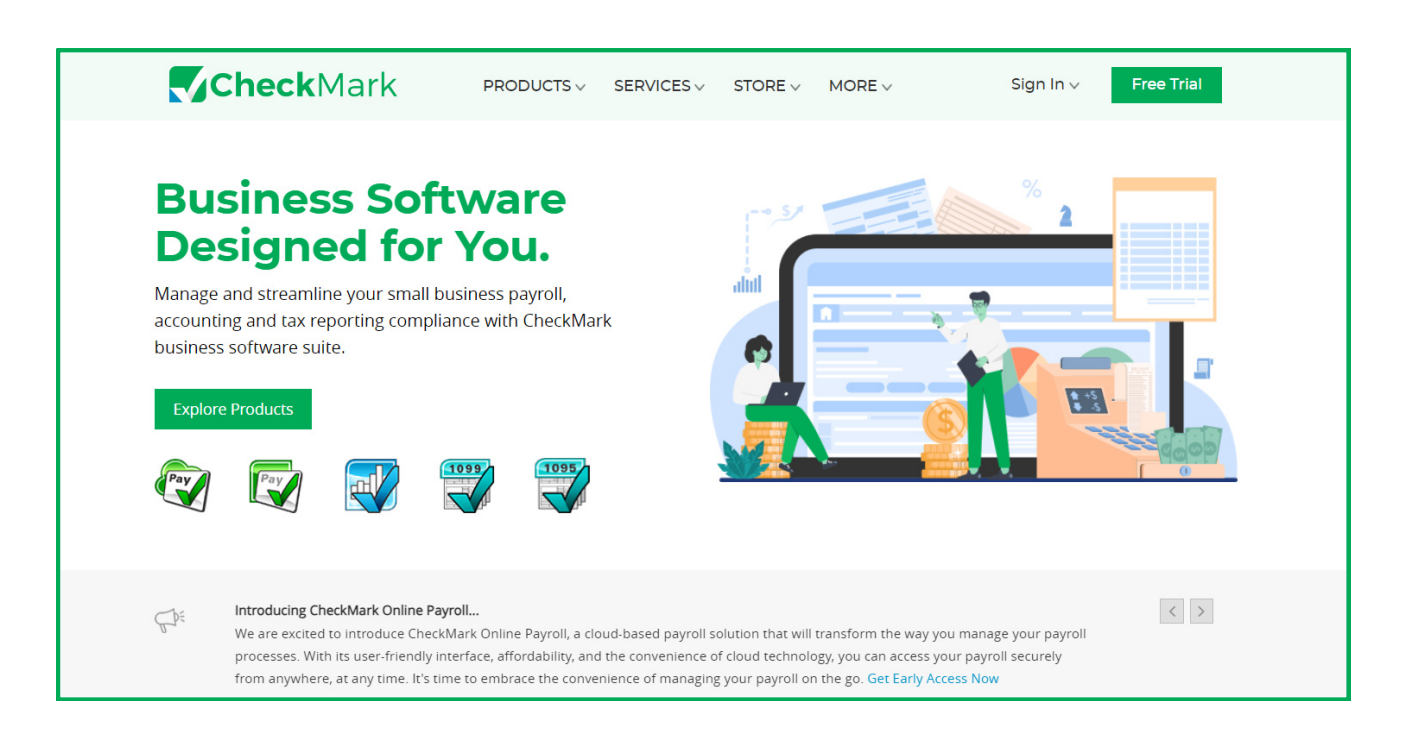

## 2. Click on <u>Sign In</u> and then <u>My Account</u>.

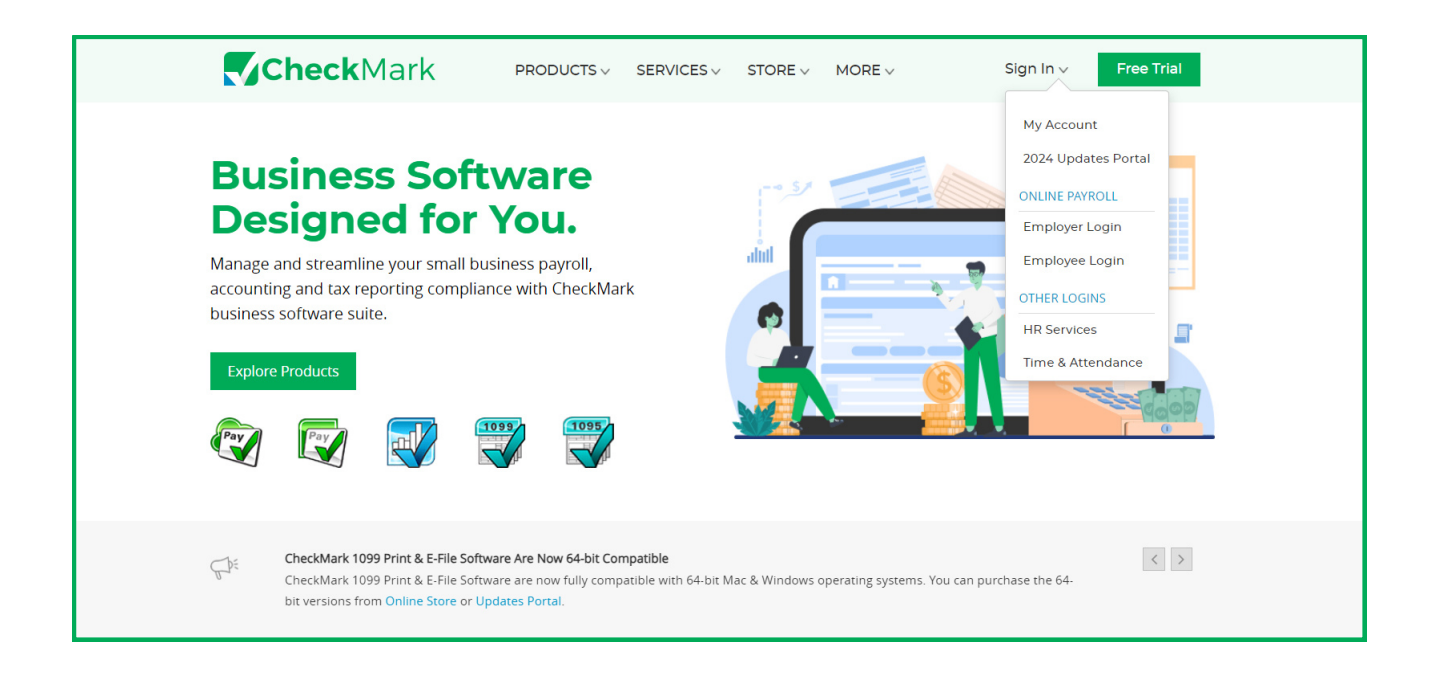

3. This will prompt you to Log into your account. Type in your **Username** and **Password**, and click on **Sign In**. Your username will be the email that is on file.

(**Note:** If you have not logged into the website before, your password will be your customer number).

| <b>Check</b> Mark                                                                                                    |
|----------------------------------------------------------------------------------------------------|
| X<br>Attention Existing Customer: If you are an existing customer and signing in for the first time on our new<br>website, sign in with your registered email and customer number in the password field. After<br>authentication, you will be prompted to set a new password which you can use to login in the future. |
| Email Address The Email Address field is required. Pacsword                                                                                                    |
| The Password field is required.  Remember Me Forgot Password?                                                                                                    |
| SIGN IN I don't know my Password                                                                                                    |
| I don't know my CheckMark Customer Number I don't know the Email Address on file for my CheckMark account                                                                                                    |
| Don't have an account? <u>Register Here</u> >                                                                                                    |
| Copyright © 2023 CheckMark, Inc.<br>Terms of Service   Privacy Policy   Sitemap                                                                                                    |

4. After signing in, you may see the **2024 Updates Portal** (This is normal).

|                                               | 1ark                                                                                              | ACCOUNT INFO ~   | PRODUCTS ∨              | SUPPORT 🗸 | 2024 UPDATES | My Account 🗸 |  |
|-----------------------------------------------|---------------------------------------------------------------------------------------------------|------------------|-------------------------|-----------|--------------|--------------|--|
|                                               | Already purchased? Download your software updates here > 2024 Software Updates and Support Portal |                  |                         |           |              |              |  |
|                                               |                                                                                                   | Product          |                         |           |              | Price        |  |
|                                               | CheckMat<br>This Payroll upo<br>CheckMark Pay<br>• Updated 94<br>• Updated W2<br>• Updated ele    |                  | \$478.00<br>Add to Cart |           |              |              |  |
| Platform 1                                    | Software Delivery <b>6</b>                                                                        |                  |                         |           |              |              |  |
| Mac 64-bit Cloud Backup - \$ Software Plans : | \$59.00 (12 Mont                                                                                  | Digital Download | ~                       |           |              |              |  |

## 5. Click on **Products**, then select **Product Details**.

| CheckMa            | ACCOUNT INFO V PRODUCTS V SUPPORT V 2024                                                                                                    | UPDATES My Account ~    |
|--------------------|----------------------------------------------------------------------------------------------------|-------------------------|
|                    | Product Details         Already purchased? D       Order History         2024 Software Updates and Support Portal                                                                                                    |                         |
|                    | Product                                                                                                    | Price                   |
|                    | CheckMark Payroll Update 2024<br>This Payroll update is for the users who have version 23.0 already installed.<br>CheckMark Payroll 2024 Update<br>• Updated 940, 941, 943 & 944 forms for the tax year 2023.<br>• Updated W2/W3 forms per SSA for the tax year 2023.<br>• Updated electronic formatting for the 2023 tax filing.<br>See More | \$498.00<br>Add to Cart |
| Platform 🕄         | Software Delivery 🖲                                                                                                    |                         |
| Select             | ✓ Select ✓                                                                                                    |                         |
| Cloud Backup - \$5 | 9.00 (12 Months) 🚯                                                                                                    |                         |

6. The product details page will be now displayed. On this page, you will see the software or updates that you have purchased. On the right side of the page, you will see a "**Downloads**" Column.

| <b>Check</b> Mark    |         |          | ACCOUNT II | NFO - PRO    | DUCTS V SUPPO    | RT 🗸 2024 UPDAT   | TES My Account v               |
|----------------------|---------|----------|------------|--------------|------------------|-------------------|--------------------------------|
|                      |         |          |            |              |                  |                   |                                |
|                      |         |          |            | PRODUC       | CT DETAILS       |                   |                                |
| Software Pro         | oducts  |          |            |              |                  |                   |                                |
| Software Products    | Version | Platform | CD/Series  | Last Updated | Update Available | Downloads         |                                |
| Payroll              | 24.0.0  | Mac      | -          | 09/30/2023   | No               | Download 64-bit 1 | *                              |
| 1095 E-File          | 24.0.0  | Mac      | -          | 09/30/2023   | No               | Download 64-bit 1 | <u>*</u>                       |
| 1099 Print           | 24.0.0  | Mac      | -          | 09/30/2023   | No               | Download 64-bit 1 | <u>*</u>                       |
| MultiLedger          | 14.0.0  | Mac      |            | 09/30/2023   | No               | Download 32-bit 🛓 | Expired                        |
|                      |         |          |            |              | 1                |                   |                                |
|                      |         |          |            |              | _                |                   |                                |
|                      |         |          |            |              |                  |                   |                                |
| ONLINE SOFTWAI       | RE      | SERV     | (ICES      |              | ABOUT CHECKM     | 1ARK (            | CONTACT INFORMATION            |
| CheckMark Online Pay | roll    | HR Sei   | rvices     |              | Our Story        |                   | 323 W Drake Rd, Ste. 100, Fort |

7. If you bought the 32-bit version of the software, you will see 32-bit in the downloads column with a number next to it. (See image below). If you bought the 64-bit version, yours will say 64-bit with a number next to it. **Click on 32/64-bit** to download the software.

| Downloads                 |
|---------------------------|
| Download 64-bit 1 🛓       |
| Download 64-bit 🚺 🛓       |
| Download 64-bit 1 🛓       |
| Download 32-bit 🛓 Expired |
|                           |

**Note:** You will see the number next to the Bit version change. This indicates that you have started to download the software and have used one of your 3 downloads.